# 错度 短度 致率 致益

填料塔工艺计算软件 2008.08.08.16 版

Packing Column Process Calculation Version 2008.08.08.16

用户手册 PCPC<sup>®</sup> Manual

维维计算机技术有限责任公司

Weiwei Computer Technology Co., Ltd.

2008-08-08

## 序言

蒸馏技术是分离液体混合物的最常用方法,也是有效方法之一。填料塔是具体实现蒸馏操作常用的设备。根据装填的填料不同,填料塔分为散堆填料塔和规 整填料塔两大类。由于填料塔的广泛应用,其工艺计算是科学家和工程师最常遇 到的繁琐的计算问题。

散对填料出现较早,对它的研究比规整填料充分的多。但是因为规整填料的 独特优点,近 20 年来中国科学家和产业界对于规整填料的研究异常活跃,并且 创造了一些工业奇迹。直径高达 8 米以上的规整填料塔已经在正常运行中,充分 展示了规整填料的潜力。即使这样,规整填料塔仍然年轻,对于它的计算理论还 不很成熟,手工计算非常困难繁琐,实用的计算软件寥寥无几。客观地说,在我 国,设计院、生产厂家乃至最终用户,在填料塔的流体力学和传质方面的计算上, 计算的误差或者错误比较严重,非常粗略的估计充斥着设计行业。正常开车常常 用很高的富裕度作为保证。<u>填料塔工艺计算软件(PCPC)</u>正是在此背景下诞生 的。

PCPC分为两个子模块: <u>散对填料塔流体力学及传质计算(RPCD)</u> 和 <u>波</u> <u>纹规整填料塔流体力学及传质计算(SWPC)</u>。

PCPC 使用的计算模型,是目前为止最新、最稳健的数学模型。吸收了多次 国际学术会议的成果报告和专业组织的相关研究成果。流体阻力计算使用了比较 严格的数学模型,严格的数值方法求解; 传质系数使用了中国学者的修正模型。 在 PCPC 发布之前,由专家进行了半年的工程设计测试,并经过了开发者大量的 工业实际考核。

PCPC 界面友好、操作方便、报表完整,并且报表能够输出为 Excel 文件; PCPC 支持 Windows 98/me/2000/XP/2003,将随着 Windows 的升级而升级。

| 日期         | 完整版本号          | 简易版本号 | 说明             |
|------------|----------------|-------|----------------|
| 2006-01-01 | V2006.01.01.10 | V1.0  | 工程设计公司测试       |
| 2006-06-16 | V2006.06.16.11 | V1.1  | 首次公开发行         |
| 2006-09-22 | V2006.09.22.12 | V1.2  | 公开发行           |
| 2006-11-01 | V2006.11.01.13 | V1.3  | 优化算法、增添历史文件记录  |
| 2006-12-01 | V2006.12.01.14 | V1.4  | 增添项目文件关联,操作性能图 |
| 2007-01-01 | V2007.01.01.15 | V1.5  | 增强稳定性          |
| 2008-08-08 | V2008.08.01.16 | V1.6  | 增加 Hysys 接口    |

PCPC 版本历史如下:

# 目录

| 第一章                | 系统安装和启动    | 1  |
|--------------------|------------|----|
| 1.1 运              | 运行环境       | 1  |
| 1.1.               | .1 硬件环境    | 1  |
| 1.1.               | .2 软件环境    | 1  |
| 1.2 系              | 系统安装       | 1  |
| 1.2.               | .1 硬件安装    | 1  |
| 1.2.               | .2 软件安装    | 2  |
| 1.3 系              | 系统启动       | 2  |
| 1.3.               | .1 单机版用户启动 | 2  |
| 1.3.               | .2 网络版用户启动 | 2  |
| 第二章                | 散堆填料塔基础    | 4  |
| 2.1 散              | 效堆填料的计算模型  | 4  |
| 2.2 椁              | 莫型数据来源     | 6  |
| 第三章                | 散堆填料塔计算    | 7  |
| 3.1                | 次件系统       | 7  |
| 3.1                | 1.1 总体用户界面 | 7  |
| 3.1                | 1.2 菜单介绍   | 8  |
| 3.1                | 1.3 注意事项   | 9  |
| 3.2 मे             | 十算         | 9  |
| 3.2                | 2.1 输入数据   | 9  |
| 3.2                | 2.2 计算     |    |
| 3.3 结              | 吉果输出       | 10 |
| 3.4 举              | 举例         | 11 |
| 第四章                | 规整填料塔基础    | 14 |
| 4.1 规              | R整填料的计算模型  | 14 |
| 4.2 椁              | 莫型数据来源     | 14 |
| 第五章                | 规整填料塔计算    | 15 |
| 5.1 회              | 次件系统       |    |
| 5.1                | 1.1 总体用户界面 |    |
| 5.1                | 1.2 菜单介绍   |    |
| 5.1                | 1.3 注意事项   |    |
| 5.2 र <del>ो</del> | 十算         | 17 |
| 5.2                | 2.1 输入数据   |    |
| 5.2                | 2.2 计算     |    |
| 5.3 绢              | 吉果输出       |    |
| 5.4 举              | 举例         | 19 |
| 第六章                | HYSYS接口    | 22 |

| 6.1 | 简介        | 22 |
|-----|-----------|----|
| 6.2 | 接口使用方法    | 22 |
| 第七章 | 章 其它      | 24 |
| 7.1 | 软件升级      | 24 |
| 7.2 | 软件版本和非法破解 | 24 |
| 73  | 维维软件中子资讯  | 24 |

# 第一章 系统安装和启动

## 1.1 运行环境

### 1.1.1 硬件环境

PCPC 对硬件环境没有特殊要求,只要用户的硬件环境能够正常运行 Windows 98/me/2000/XP/2003 之一即可,建议使用 2000/XP/2003 或者以上版本。

如果需要打印,可选择配置打印机。

网络版本用户必须配置局域网络。

显示卡的分辨率必须最低设置为 1024×768。

### 1.1.2 软件环境

PCPC 自身可以生成和打印报表,但也能产生 Microsoft Excel 文件。如果用 户需要使用 Excel 编辑 PCPC 生成的 Excel 报表,需要本地安装 Microsoft Excel。 PCPC 在生成 Excel 报表过程中并不需要 Excel。

尽管在中文 Windows 98/me 环境下 PCPC 也能运行,但推荐使用中文 Windows 2000/XP/2003 或者更高的操作系统。

PCPC 不支持 Linux 操作系统,并且没有移植到 Linux 下的计划。

网络版本用户使用 Microsoft 中文 Windows NT 4.0 以上的网络操作系统,并 正确安装和配置 TCP/IP 协议,指定终端用户的 IP 地址。在 Windows 网络系统 中,PCPC 服务器程序也可以安装在 Windows 中任何一台 Windows 终端上。

## 1.2 系统安装

#### 1.2.1 硬件安装

为了保护版权,PCPC带有加密硬件。加密硬件是 USB 接口的,在 Windows98 上安装时需要安装驱动程序,更高的 Windows 版本无需安装驱动程序。对于网 络版用户,加密硬件安装在 PCPC 服务程序所在的计算机(服务器)上。

### 1.2.2 软件安装

PCPC的两个模块相对独立,它们放在安装光盘相应的目录里面,分别安装。 用户可以选择安装其中的一个或者安装全部。单机用户运行相应模块的安装程序 setup.exe,安装向导会引导用户顺利完成安装。

对于网络版用户,除过在客户机(终端上)进行上述一样的安装外,还要在服务器计算机上安装服务器程序。运行系统盘上的相应的 setup.exe,安装向导会引导用户顺利完成安装。注意:Windows Server 和 Windows 98/Me/2000/XP 终端都可以作为 PCPC 网络版的服务器。

## 1.3 系统启动

### 1.3.1 单机版用户启动

直接启动桌面上的"波纹规整填料塔流体力学"或者"散对填料塔流体力学" 即可启动相应的模块。也可以再"开始|程序(<u>P</u>)|塔板流体力学|....."中启动 相应的模块。两个模块同时只能启动一个。

### 1.3.2 网络版用户启动

#### 1.3.2.1 设置服务器和用户

PCPC 验证用户登录十分严格,除了常规的用户名称、口令校验外,还可有选择地验证硬件特征,这保证了盗用别人的用户名和口令在自己的机器上无法使

| s R  | *<br> | <b>►</b>  + - ▲ | ◇   ※   ┍   Γ 自动注册 反 | 自动启用 在 | 途用户数 | :0               | 1. See |
|------|-------|-----------------|----------------------|--------|------|------------------|--------|
| (户维护 |       |                 |                      |        |      |                  |        |
| 用户描述 | 用户名称  | 口令              | 硬件标识                 | 标识监测   | 权限   | 状态               | 登录》    |
| 张信心  | 张信心   | 1123            | #0#80#186#74#101#88  | True   | 0    | <mark>×</mark> 退 | 出      |
| 李明   | 李明    | 127323          | #0#80#180#74#151#87  | True   | 0    | × 退              | 出      |
| 王锡铭  | 王锡铭   | 163912          | #0#0#28#209#102#178  | True   | 0    | × 退              | 18     |
| 李涛   | 李涛    | 32144           | #0#0#28#209#48#190   | True   | 0    | <mark>×</mark> 退 | 出<br>出 |
| 刘祥和  | 刘祥和   | 2127            | #0#0#28#209#81#11    | True   | 0    | <mark>×</mark> 退 | 出<br>出 |
| 赵船   | 赵船    | 99672           | #0#80#186#74#151#87  | True   | 0    | × 退              | 出<br>出 |
| 新用户  | 新用户   | 123456          | #0#80#186#74#151#87  | True   | 0    | 🗙 退              | 出      |

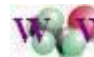

- 用。因此用户定义的方法也比较特殊。具体过程如下。
- 1) 服务器管理员启动服务器程序,单击"账户维护"菜单,此时需要回答口令。 初始为:123456,可以现场更改。服务器管理员必须确保自己口令的安全。
- 2) 用户启动自己机器上的客户程序
- 3) 用户客户程序启动后,填写: a)服务器计算机名称; b)用户名; c)口令,按 "保存"保存。按"确定"按钮,等候。当屏幕出现"错误:非法用户;冒 名用户;暂时禁止;用户数超;"或出现"错误:暂时禁止;"的提示时,表 明一切正常,只是服务器管理员没有给你开账户而已。注意:在填写服务器 计算机名称时,也可以用服务器的 IP 地址代替,如: 128.128.10.100,使用 IP 使登录过程大大加快。
- 4) 服务器管理员在服务器上可以看到用户的申请登录信息。如图 1-1 所示。
- 5) 添加一个新用户。参看图 1-1,如果选择了"自动注册",用户申请登录信息 自动填写到用户账户数据库中。如果同时选择了"自动启用",用户自动添 加成功,否则服务器管理员只需要简单地把"启用"栏目中的"False"改为 "True"即可。如果"自动注册"和"自动启用"都没有选择,那么系统管 理员必须手工填写用户信息。有关项目详细介绍如下,便于服务器管理员进 一步手工设置或修改:
- 序号:系统自动填写。
- 用户描述:可选,一般是用户的姓名或单位名称。
- 用户名称: 必须填写。
- 口令:必须填写。
- 硬件标识:如果校验硬件特征,必须填写。注意:此标识系统管理员不能预 先通过其它方法获得,只有通过选择"自动注册",让系统自动填写。
- 标识监测: 必须填写。内容为: True 或者 False。
- 权限:填写0。
- 启用: 必须填写。当为 False 时, 禁止该用户使用。

可以指定是否监测用户硬件标识。如果要检测,必须在"硬件标识"中填写 相应信息, "标识监测"设置为"True", 最后把 "启用" 设置为"True"。 如果把 "启用" 设置为 "False" 可以禁止一个用户。注意: 要把某个项目设 置为"True",键入"t";设置为"False",键入"f"。系统管理员把用户添加完 毕后,通知用户重新登录。

# 第二章 散堆填料塔基础

# 2.1 散堆填料的计算模型

本节介绍 RPCD 使用的流体力学及传质模型,这些介绍是粗略的。

散堆填料塔的流体力学和传质计算主要包括塔径、阻力(压力降)和等板高度。一般认为填料塔的空速应当在泛点气速 50%~80%范围里操作。因此确定泛点气速成为流体力学计算的关键。

泛点气速的计算通常使用 Bain-Hougen 关联式:

$$\lg[\frac{U_f^2}{g}\frac{a}{\varepsilon^3}(\frac{\rho_g}{\rho_l})\mu_l^{0.2}] = A - B(\frac{L}{G})^{0.25}(\frac{\rho_g}{\rho_l})^{0.125}$$
(2-1)

或者 Eckert 通用关联图:

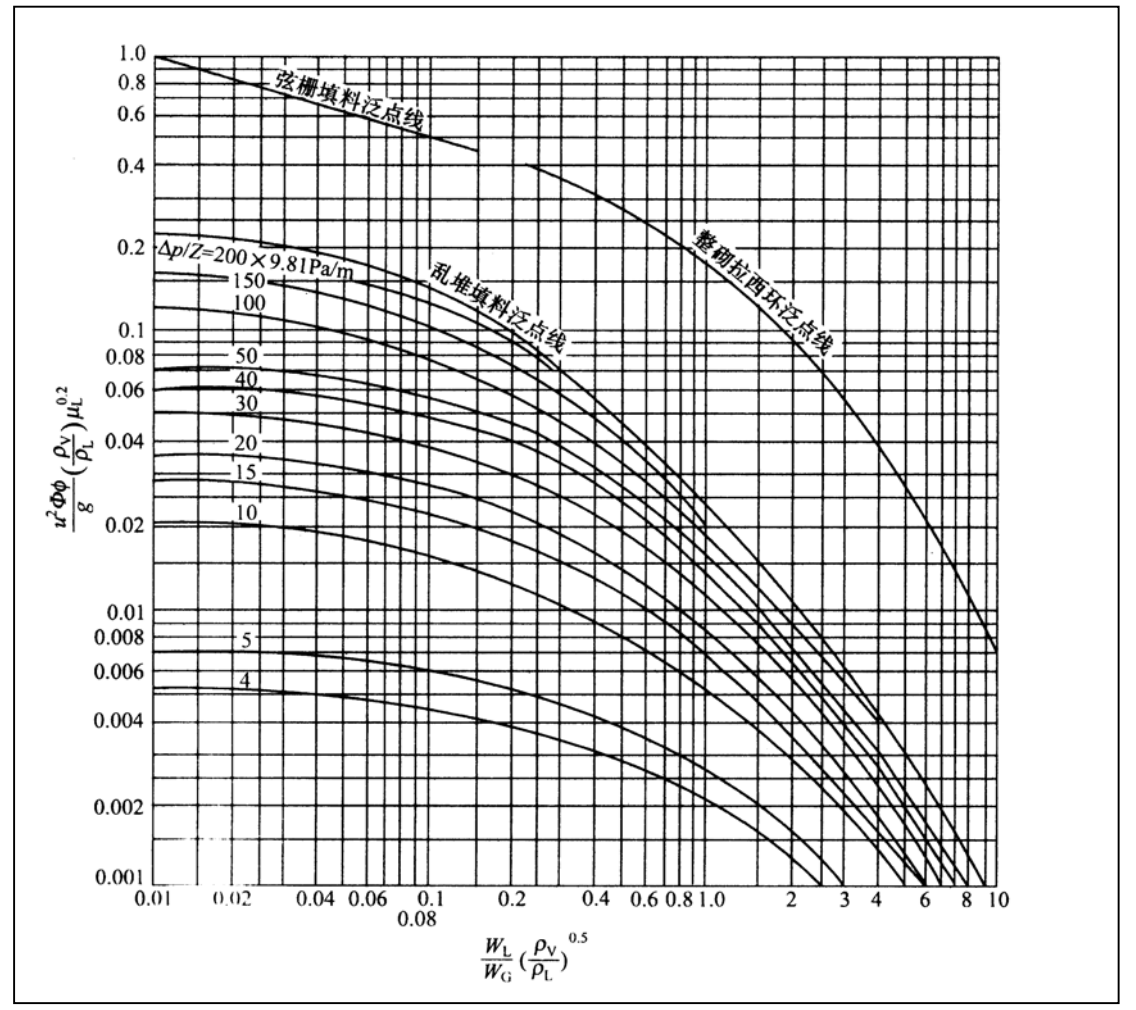

图 2-1 Eckert 通用关联图

1 填料塔工艺计算软件用户手册

第5页

Bain-Hougen 关联式便于计算机使用,但是精度差,并且不包含阻力计算,而 Eckert 通用关联图包括阻力在内。为此 PCPC 采用 Eckert 通用关联图。PCPC 使 用特殊的算法,把 Eckert 通用关联图数字化到程序中,由此计算泛点和阻力。

计算泛点时,要用到泛点的填料因子;计算阻力时,要用到操作点的填料因子。中国学者研究表明,泛点因子是喷淋密度的函数,PCPC使用了中国学者的研究成果,泛点因子的计算考虑了喷淋密度因素,计算更为合理。

PCPC 的传质计算使用修正的恩田(Onda)模型。恩田(Onda)等关联了大量液相和气相传质数据,分别提出液、气两相传质系数的经验关联式如下:

$$\frac{a_{\rm w}}{a} = 1 - \exp\left[-1.45 \left(\frac{\sigma_{\rm c}}{\sigma}\right)^{0.75}\right] \times \left(\frac{G_{\rm L}}{a\mu_{\rm L}}\right)^{0.1} \left(\frac{G_{\rm L}^2 a}{\rho_{\rm L}^2 g}\right)^{-0.05} \times \left(\frac{G_{\rm L}^2}{\rho_{\rm L}^2 \sigma a}\right)^{0.2}$$
(2-2)

$$k_{\rm L} \left(\frac{\rho_{\rm L}}{\mu_{\rm L}g}\right)^{1/3} = 0.0051 \cdot \left(\frac{G_{\rm L}}{a_{\rm W}\mu_{\rm L}}\right)^{2/3} \left(\frac{\mu_{\rm L}}{\rho_{\rm L}D_{\rm L}}\right)^{-1/2} (ad_{\rm P})^{0.4}$$
(2-3)

式中  $k_{L}$ —液相传质系数, kmol/(m<sup>2</sup> s kmol/m<sup>3</sup>);

 $D_{L}$ ——溶液在液相中的扩散系数, m<sup>2</sup>/s;

d<sub>P</sub>——填料的名义尺寸, m。

(2) 气相传质系数

$$\frac{k_{\rm G}RT}{aD_{\rm G}} = C(\frac{G_{\rm V}}{a\mu_{\rm G}})^{0.7} (\frac{\mu_{\rm G}}{\rho_{\rm G}D_{\rm G}})^{1/3} (ad_{\rm P})^{-2}$$
(2-4)

式中 *C*——系数,大于 15mm 的环形和鞍形填料为 5.23,小于 15mm 的填料 为 2.0;

$$k_{\rm G}$$
 气相传质系数, kmol/(m<sup>2</sup> s kPa);

  $R$ 
 气体常数, 8.314KJ/(kmol K);

  $T$ 
 气体温度, K;

  $D_{\rm G}$ 
 溶质在气体中的扩散系数, m<sup>2</sup>/s;

  $\mu_{\rm G}$ 
 气体粘度, Pa·s;

  $\rho_{\rm G}$ 
 气体密度, kg/m<sup>3</sup>;

  $G_{\rm V}$ 
 气相的质量流速, kg/(m<sup>2</sup> s);

 有关该模型的详细情况清参阅有关文献。

**PCPC**采用特殊的求解该模型的方法,确保求解简洁迅速。传质计算用到溶质(或者关键组分)在气、液两相中的扩散系数。文献上只能查到十分有限的扩散系数,算通常情况下扩散系数需要估算。**PCPC**不提供物性数据的估算方法。

如果不提供扩散系数,PCPC 就不进行传质计算,这种情况下,等板高度可以采用填料供应商的推荐值或者经验值。

# 2.2 模型数据来源

PCPC 计算时用到一些填料的几何参数和模型参数。这些参数来自相关研究、 生产机构,并经过了考核和验证。比如喷淋密度对填料因子的影响方程参数,是 中国学者测试的成果,这些数据已经固化在程序中。

# 第三章 散堆填料塔计算

# 3.1 软件系统

3.1.1 总体用户界面

| <u>৭</u> ⊄দরt <u>য</u> + | ▲ 关于 <u>H</u> 帮助<br>Y | 中心      |            | Y Y                    | , in the second second |                |       |   |              |              |       |
|--------------------------|-----------------------|---------|------------|------------------------|----------------------------------------------------------------------------------------------------|----------------|-------|---|--------------|--------------|-------|
|                          |                       |         | Ð          |                        | ~                                                                                                    | S              |       |   |              |              |       |
| 新建                       | 打开                    | 保存      | 另存为        | 保存报表                   | 操作性能图                                                                                                    | 打印             |       |   |              |              |       |
| 「常量」                     | 报表 操作性能               | 8       |            |                        |                                                                                                    |                |       |   |              |              |       |
| 目信息                      |                       |         |            |                        |                                                                                                    |                |       |   |              |              |       |
| 目名称                      |                       |         |            |                        |                                                                                                    |                | 设备名称  |   |              |              |       |
| 目阶段                      |                       |         |            |                        |                                                                                                    |                | 设备位号  |   |              |              |       |
| 用                        |                       |         | 备用         |                        |                                                                                                    | _              | 说明    |   |              |              |       |
| ·用                       |                       |         | 备用         |                        |                                                                                                    |                |       |   |              |              |       |
| aw-P                     |                       |         |            | <b>年10時</b> 日          |                                                                                                    |                |       |   | 박 내 평·태      |              |       |
| 日秋日                      | 物件数据                  |         |            | 飞相数据                   | 物件                                                                                                    | 数据             |       |   | 共113数1括      |              |       |
| 相恋度                      |                       |         |            | 气和家庭                   | _                                                                                                    |                | 1.60  |   | 填料选择         | 01:拉西环:50:金属 | •     |
| 相對度                      |                       | kg/m.   | 3 0        | 与相對度                   |                                                                                                    |                | kg/m3 | • | 平衡线斜率        |              | 无量纲 ♀ |
| 油油品 化 十                  |                       | ra.s    |            | 年4日扩数 23               | 6¢r                                                                                                    |                | ra. s | • | 相对挥发度        |              | 无量纲 ◇ |
| 油炉数系数                    |                       | B/ III  |            | いつ 80.759<br>(スよ355)25 | 80                                                                                                    |                | M275  | ~ | 参数↓          |              | 无量纲 ◇ |
|                          | 0.0                   | 11127 S | •          | 12.mlx6c               |                                                                                                    | •              |       |   |              |              |       |
| 冲风他承到                    | 0.0                   | ~       |            |                        |                                                                                                    |                |       |   |              |              |       |
|                          | 工艺数据                  |         |            |                        | ΙZ                                                                                                    | <u>数 括</u>     |       |   |              |              |       |
| 相质量流量                    |                       | kg/s    | ٥          | 气相质量流量                 | ł                                                                                                    |                | kg/s  | ٥ |              |              |       |
|                          |                       |         |            |                        |                                                                                                    |                |       |   |              |              |       |
|                          |                       |         |            |                        |                                                                                                    |                |       |   |              |              |       |
| 参数                       |                       | 无量纲     | ) 🗢 🔀 s    | 点湿填料因子                 |                                                                                                    |                | 1/m   | ٢ | 饱和喷淋         |              | * •   |
| 气速                       |                       | m/s     | • <b>B</b> | 论塔径                    |                                                                                                    |                | m     | ٥ | HTUV         |              | m 🗢   |
|                          |                       | m/s     | • <u>*</u> | <u>示塔径</u>             |                                                                                                    |                | m     | • | HTVL.        |              | m     |
| 负荷                       |                       | m/s     |            | <b>峰湿填料因子</b>          |                                                                                                    |                | 1/m   | 0 | HTUOV        |              | m 🗢   |
| <b>负</b> 荷               |                       |         |            | 茶匠際(海米)                |                                                                                                    |                | D .   |   | HITTP (等析高度) |              |       |
| DR INU                   |                       | m/s     | <u>₩₹₽</u> |                        |                                                                                                    |                | IS    | v |              |              |       |
|                          |                       |         |            |                        | the N Thicks                                                                                                    | 67 <u></u> = 1 |       |   |              |              |       |

使用散堆填料塔流体力学及传质计算模块(RPCD)。RPCD启动成功后,出现 如图 3.1 的界面。这个界面展示了RPCD全部的输入输出数据。数据集中展示在 一个界面上,便于软件操作。界面的数据区域分成四部分(页):计算、常量报 表和操作性能图。计算页包含数据输入和计算结果显示;常量是RPCD固化的基本 数据;报表页是所见即所得的计算报告;操作性能图给出了填料塔的操作弹性。

## 3.1.2 菜单介绍

菜单系统如图 3.2 所示。包括两部分功能相同的菜单:下拉菜单和图标菜单,

| ● 散堆填料塔流体力学-空                                | 白项目   |          |         |                  | ı x |
|----------------------------------------------|-------|----------|---------|------------------|-----|
| <u>E</u> 文件 <u>R</u> 报表 <u>A</u> 关于 <u>H</u> | 帮助中心  |          |         |                  |     |
| S         保存报表           P         打印报表      |       | <b>e</b> |         | 1                | Į,  |
| 新 卫 操作性能图                                    | 保存    |          | 保存报表    | 操作性能图            |     |
| □ 计算 □ 常量 □ 报表 ↓操作                           | 生能图   |          |         |                  |     |
| 項目信息                                         |       |          |         |                  |     |
| 而日夕称                                         |       |          |         |                  |     |
|                                              |       | 维维证      | 计算机技术有限 | <b>艮责任公司版权</b> 度 | 所看: |
|                                              | 图 3.2 | 菜单系统     |         |                  |     |

便于使用。这里介绍如下。

- (1) 新建。新建立一个计算项目。新建一个项目时,如果当前正在计算的项目 有变动,系统会提示保存。新建要求用户指明一个项目文件名称,然后开 始新的计算;
- (2) 打开。打开一个已经存在的项目。用于对旧项目的重新计算。
- (3) 保存。保存项目;
- (4) 另存为。更名保存目前项目。更名保存后,原来就名称的项目依然存在。
- (5) 保存报表。把计算报告保存为 Excel 格式的文件。这样便于计算报告的共 享和交流;
- (6) 打印。打印机算报告;

| 🚯 散堆填料塔泳                         | \$体力学−空白项目                                                                                                    | - 🗆 X      |  |  |  |  |
|----------------------------------|----------------------------------------------------------------------------------------------------|------------|--|--|--|--|
| <u>E</u> 文件 <u>B</u> 报表 <u>A</u> | 关于 近帮助中心                                                                                                    |            |  |  |  |  |
| 新建           计算                  | I 帮助主题       II 帮助主题       II 帮助主题       II 容方网站       II 音方网站       II 音方网站       II 音方网站       II 音方网站       II 音方网站       II 音方の法 | 保存报表 操作性能图 |  |  |  |  |
| - 現目信息                           |                                                                                                    |            |  |  |  |  |
| 项目名称                             |                                                                                                    |            |  |  |  |  |
| 维维计算机技术有限责任公司版权.::               |                                                                                                    |            |  |  |  |  |
|                                  | 图 3.3 帮助菜单                                                                                                    |            |  |  |  |  |

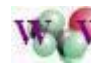

- (7) 帮助。你可以使用几个方法获得帮助。
  - a) 使用帮助系统。如图 3.3 所示。"帮助主体"可以打开整个帮助文件;使用"这是什么?",这时候鼠标变成"?",用此鼠标点击你要帮助的数据项目,就会出现帮助信息。
  - b) F1 快捷帮助。把光标放到你要帮助的数据项目,按下 "F1",就会出现 帮助信息。
  - c) **官方留言板**。可以在官方网站的留言板上留言,开发商软件给用户解答问题。网站的地址是: http://www.htcsoft.com。

#### 3.1.3 注意事项

**RPCD** 正式版本必须在安装加密锁的情况下使用,否则将会出现"初始化失败的"提示。体验版本不需要安装加密锁,但是功能有限制。

任何解密版本和复制的加密狗,计算结果必然有错,RPCD保证: <u>盗版用户</u>的计算结果包括了随即信息、和正版的不一致。

### 3.2 计算

#### 3.2.1 输入数据

**RPCD**数据输入分为4部分:项目信息、液相数据、气相数据、其它数据。 数据输入时,请注意单位制。每个数据的单位可随时更改,从右边的单位下拉选 择框中选取。选择后,数值会跟着单位制的变化自动变化。

在 PCPC 中,输入数据和计算结果数据区别显示。那些带有背景色的数据都 是根据目前的输入数据计算的出来的,是因变量,用户不能输入和修改这些带有 背景色的数据。

- (1) 项目信息。是一些注释信息,仅仅是为了计算报表的信息完整,不参与计算;
- (2) 液相数据。液相物性数据和工艺数据。这些数据大部分含义比较清楚,只 解释其中的部分:
  - a) **扩散系数**。计算传质时需要溶质在液体中的扩散系数,如果你只计算塔径,并不需要此数据;

WES

- b) 发泡系数。物系的发泡系数对于泛点气速有很大的影响,进而影响到填料塔的直径。发泡越强,发泡系数越小。无泡物系发泡系数取 1.0,高泡物系发泡系数取 0.5,其他物系的发泡系数在 0.5~1.0 之间酌情选取。
- (3) 气相数据。气相物性数据和工艺数据。这些数据大部分含义比较清楚,只 解释其中的部分:
  - a) **扩散系数**。计算传质时需要溶质在气体中的扩散系数,如果你只计算塔径,并不需要此数据;
  - b) 泛点预设。填料塔的空塔气速常常在泛点气速的 50 %~80%之间操作。 这里预先设定这个百分数,实际的泛点百分数与发泡系数和最终塔径的 圆整有关。泛点预设数值越大,操作点越接近泛点,塔径越小。但是过 于接近泛点的操作容易引起液泛,必须慎重。
- (4) 其他数据。
  - a) 平衡线斜率。该参数是体系气液平衡关系恒利定律: y=mx 中的 m。计 算吸收塔时,输入该数据。当气液平衡线为曲线时选取比较困难,此时 一般取 0.4~0.8。计算时,可以改变气液平衡曲线,看看计算结果,如 果影响不大,可以取保守值。不计算传质时,不用输入此数据。平衡线 斜率和相对挥发度是互斥的,只能输入一个;
  - b) 相对挥发度。该参数是体系气液平衡关系:

 $y = \frac{\alpha x}{1 + (\alpha - 1)x}$ 中的 $\alpha$ 。计算蒸馏塔时输入该数据,不计算传质时,不用输入此数据。相对挥发度和平衡线斜率是互斥的,只能输入一个。

#### 3.2.2 计算

由于 RPCD 使用的是维维软件的"**实时相应技术**",用户并不需要做专门的 计算操作。用户输入 3.2.1 中说明的数据,计算自动进行,输入数据的过程就是 计算过程。当数据输入完成后,计算即告完成。

### 3.3 结果输出

PCPC 的结果输出有两种途径:直接打印和输出到 Excel 文件。生成 Excel 文件有利用结果传送和共享:使用结果的用户不必拥有 PCPC,他们只要有 Excel

就可以浏览、编辑和重新打印机算报表。

输出结果时候,你应当转到"报表"页面,然后输出,以便报表对应最新的 计算结果,如图 3-4。

| 散堆填料:     F 文件 R 报表               | <b>塔流体力学</b> →<br>▲ 关于… □ | <b>空白项目</b><br>( 帮助中心 |               | _    | -                 |                |
|-----------------------------------|---------------------------|-----------------------|---------------|------|-------------------|----------------|
| 新建                                | <b>一</b><br>打开            | 保存                    | ●<br>●<br>另存为 | 保存报表 | <b>一</b><br>操作性能图 | <b>3</b><br>打印 |
| ,<br>计算 常量<br>项目信息<br>项目名称        | │报表│操作                    | <b>*性能图</b> 报表        |               |      |                   |                |
| 维维计算机技术有限责任公司版权所有.1<br>图 2 4 招表页页 |                           |                       |               |      |                   |                |

# 3.4 举例

现在列举一个例子。输入数据如表 3-1。

表 3-1 举例中使用的输入数据表

| 物性 | <u> </u>   |           |        |         |        |         |       |  |  |
|----|------------|-----------|--------|---------|--------|---------|-------|--|--|
|    |            | <u>液相</u> |        | 气相      |        |         |       |  |  |
| 1  | 液相密度       | 807       | kg/m3  | 1       | 气相密度   | 2.71    | kg/m3 |  |  |
| 2  | 液相粘度       | 0.31      | ср     | 2       | 气相粘度   | 0.00906 | ср    |  |  |
| 3  | 液相表面张力     | 21        | dyn/cm | 3       | 气相扩散系数 | 0.0427  | cm2/s |  |  |
| 4  | 液相扩散系数     | 4.26E-06  | cm2/s  | 4       | 泛点预设   | 80      | %     |  |  |
| 5  | 液体发泡系数     | 1.0       |        | 5       |        |         |       |  |  |
| ᆂ  | <u>と数据</u> |           |        |         |        |         |       |  |  |
|    |            | <u>液相</u> |        | <u></u> |        |         |       |  |  |
| 1  | 液相质量流量     | 90612     | kg/h   | 1       | 气相质量流量 | 108720  | kg/h  |  |  |
|    |            |           |        |         |        |         |       |  |  |
| 其他 | <u>b数据</u> |           |        |         |        |         |       |  |  |
| 1  | 填料选择       | 12;鲍尔环;   | 38;金属  | 3       |        |         |       |  |  |
| 2  | 平衡线斜率      | 0.405     |        | 4       |        |         |       |  |  |
|    |            |           |        |         |        |         |       |  |  |

输入输出数据全部集中在软件界面上,如图 3-5。其中带有背景色的数据是 自动计算出来的。 填料塔工艺计算软件用户手册

| 湖田教君            |             |        |   | 与胡为罪    |             |       |   | 甘植教程           |                 |         |   |
|-----------------|-------------|--------|---|---------|-------------|-------|---|----------------|-----------------|---------|---|
| 112,114,992,000 | <u>物性数据</u> |        |   | CHASAJO | <u>物性数据</u> |       |   | <b>并积36.10</b> | 10. 嗣尔环, 20. 今月 | <b></b> |   |
| 液相密度            | 807         | kg/m3  | 0 | 气相密度    | 2.71        | kg/m3 | ٥ | 亚洲战剑家          | 12;98/小中;30;亚府  | 5 天县纲   |   |
| 液相粘度            | 0.31        | ср     | • | 气相粘度    | 0.00906     | ср    | ٥ | 十国家的神华         | 1. 204006746    | 工具纲     |   |
| 液相表面张力          | 21          | dyn/cm | • | 气相扩散系数  | 0.0427      | cm2/s | ٥ | 和利拌皮皮          | 1.304206846     | 二里納     | • |
| 液相扩散系数          | 4.26E-06    | cm2/s  | • | 泛点预设    | 80 🔹        | *     |   | 参数↓            | 0. 4859356      | 九重纲     | ۵ |
| 液体发泡系数          | 1.0 🗢       |        |   |         |             |       |   |                |                 |         |   |
|                 | 工艺数据        |        |   |         | <u> </u>    |       |   |                |                 |         |   |
| 液相质量流量          | 90612       | kg/h   | > | 气相质量流量  | 108720      | kg/h  | ٥ |                |                 |         |   |
|                 |             |        |   |         |             |       |   |                |                 |         |   |
|                 |             |        |   | 团。      | 5 龄入粉       | · tE  |   |                |                 |         |   |
|                 |             |        |   | 図 3     | -3          | .1/百  |   |                |                 |         |   |

图 3-6 是计算结果。完整的过程请参考软件的例子: example1.rpc。

| 流动参数       | 0.04829744  | 无量纲 ♀ | 泛点湿填料因子     | 146.2858  | 1/m 🗢 | 饱和喷淋        | 154        | % |
|------------|-------------|-------|-------------|-----------|-------|-------------|------------|---|
| 泛点气速       | 1.924772    | m/s ≎ | 理论塔径        | 3. 035563 | m 🗢   | htuv        | 0. 1234688 | m |
| 空速         | 1.539818    | m/s 🔹 | <u>实际塔径</u> | 3         | m 🗘   | HTVL.       | 0.2874084  | m |
| 液相负荷       | 0.004412425 | m/s 🗘 | 压降湿填料因子     | 114. 7791 | 1/m 🗢 | HTUOV       | 0.2631308  | m |
| 气相负荷       | 1.576541    | m/s 🗘 | 湿塔压降(每米)    | 840. 559  | Pa 🗘  | HETP (等板高度) | 0.3694012  | m |
| 图 3-6 计算结果 |             |       |             |           |       |             |            |   |

计算完成后用户既可以在"报表"页面看到完整的计算报告。表 3-2 是输出 到 Excel 文件的计算报告:

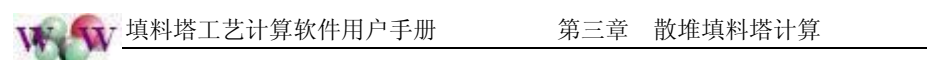

| 1 3-2 | 表 | 3-2 |
|-------|---|-----|
|-------|---|-----|

举例中输出的完整计算报告

|    |            | 散堆填料        | 塔流体    | <u>ታ</u> | 学及传质计算       | <u>算报告</u>  |          |
|----|------------|-------------|--------|----------|--------------|-------------|----------|
| 项  | 目文件        | example1.rp | с      | 日        | 期: 2006-9-23 | 计算人手签:      |          |
| 项  | 目信息        | 1           |        |          |              |             |          |
| 1  | 项目名称       | 苯甲苯分离       | 工程     |          |              |             |          |
| 2  | 项目阶段       | 初步设计        |        | 7        |              |             |          |
| 3  | 设备名称       | 苯-甲苯蒸馏      | 塔      | 8        |              |             |          |
| 4  | 设备位号       | T-100       |        | 9        |              |             |          |
| 5  |            |             |        | 10       |              |             |          |
| 6  |            |             |        | 11       |              |             |          |
| 12 | 说明         | 测试题 1       |        |          |              |             |          |
| 输  | <u>入数据</u> |             |        |          |              |             |          |
| 物  | <u>性数据</u> |             |        | 1        |              |             |          |
|    |            | <u>液相</u>   | 1      |          |              | <u>气相</u>   |          |
| 1  | 液相密度       | 807         | kg/m3  | 1        | 气相密度         | 2.71        | kg/m3    |
| 2  | 液相粘度       | 0.31        | ср     | 2        | 气相粘度         | 0.00906     | ср       |
| 3  | 液相表面张力     | 21          | dyn/cm | 3        | 气相扩散系数       | 0.0427      | cm2/s    |
| 4  | 液相扩散系数     | 4.26E-06    | cm2/s  | 4        | 泛点预设         | 80          | %        |
| 5  | 液体发泡系数     | 1.0         |        | 5        |              |             |          |
|    |            |             |        |          |              |             |          |
| T  | <u>艺数据</u> |             |        | 1        |              |             |          |
|    |            | <u>液相</u>   |        |          |              | <u>气相</u>   | <u>.</u> |
| 1  | 液相质量流量     | 90612       | kg/h   | 1        | 气相质量流量       | 108720      | kg/h     |
|    |            |             |        |          |              |             |          |
| 其  | <u>他数据</u> | •           |        |          |              |             | <u>.</u> |
| 1  | 填料选择       | 12;鲍尔环;3    | 38;金属  | 3        | 相对挥发度        | 1.304206E46 |          |
| 2  | 平衡线斜率      | 0.405       |        | 4        | 参数 λ         | 0.4859356   |          |
| म  | <u>算结果</u> |             |        |          |              |             |          |
| 1  | 流动参数       | 0.04829744  |        | 9        | 泛点湿填料因子      | 146.2858    | 1/m      |
| 2  | 泛点气速       | 1.924772    | m/s    | 10       | 理论塔径         | 3.035563    | m        |
| 3  | 空速         | 1.539818    | m/s    | 11       | 实际塔径         | 3           | m        |
| 4  | 液相负荷       | 0.004412425 | m/s    | 12       | 压降湿填料因子      | 114.7791    | 1/m      |
| 5  | 气相负荷       | 1.576541    | m/s    | 13       | 湿塔压降(每米)     | 840.559     | Ра       |
| 6  | 饱和喷淋       | 154         | %      | 14       |              |             |          |
| 7  | HTUV       | 0.1234688   | m      | 15       | HTUOV        | 0.2631308   | m        |
| 8  | HTUL       | 0.2874084   | m      | 16       | HETP(等板高度)   | 0.3694012   | m        |

# 第四章 规整填料塔基础

### 4.1 规整填料的计算模型

本节介绍 SPWC 使用的流体力学及传质模型,这些介绍是粗略的。

规整填料塔的流体力学和传质计算主要包括塔径、阻力(压力降)和等板高度。一般认为填料塔应当在泛点气速 50%~80%范围里操作。因此确定泛点气速 成为流体力学计算的关键。这和散堆填料没有什么差别。但是由于规整填料有比 较良好的流体力学特性,特别是液体分布、填料湿润性能远比散堆填料好,因此 规整填料的液体喷淋密度甚至可以小于 2.0 m<sup>3</sup>/m<sup>2</sup>.h。

原则上,规整填料塔的泛点气速仍然可以用Bain-Hougen关联式或者或者 Eckert通用关联图确定,如第二章所描述。但是SWPC没有使用这些方法,而是 使用以流动参数F<sub>p</sub>为参数的关联式:

| $F_p = (L/V) (\rho_v / \rho_l)^{0.5}$ | (3-1) |
|---------------------------------------|-------|
| $C_{gmax}=f(F_p)$                     | (3-2) |

 $U_{f} = C_{gmax} \left[ \left( \rho_{1} - \rho_{v} \right) / \rho_{v} \right]^{0.5}$ (3-3)

其中式(3-2)是关键的关联式,从大量的实验数据关联得到,这里不再详述。

传质模型主要使用的是 Bravo 1985 年以后发表的成果,并吸收了中国学者的修正。SPWC 对其中的模型参数作了一些修正,使得模型更合理,从数学角度 看模型求解更有效。传质模型比较复杂,不再赘述。

## 4.2 模型数据来源

模型中对应不同填料,需要许多参数。这些参数来源于相关文献,并且把不 同作者发表的文献数据作了校对。

# 第五章 规整填料塔计算

# 5.1 软件系统

5.1.1 总体用户界面

| 彼纹规整填制     被纹规整填制    | 料塔流体力学空白项目                                                                                                    |                    |                                                                                                    |            |             |            | _ = * × |
|----------------------|----------------------------------------------------------------------------------------------------|--------------------|----------------------------------------------------------------------------------------------------|------------|-------------|------------|---------|
| E 艾件 L 报表 A          | 、天丁 I 部助中心                                                                                                    |                    |                                                                                                    |            |             |            |         |
| 新建                   | 日本         日本         1         1 <th1< th="">         1         <th1< th=""> <th1< th=""></th1<></th1<></th1<> | 保存报表 操作            | <ul> <li> </li> <li> </li> <li> </li> <li> </li> <li> </li> <li> </li> <li> </li> <li> </li> <li> </li> <li> </li> <li> </li> <li></li></ul> |            |             |            |         |
| ↓ 「 」 「 「 算 】 「 常量 】 | 报表 操作性能图                                                                                                    |                    |                                                                                                    |            |             |            |         |
| 項目信息                 |                                                                                                    |                    |                                                                                                    |            |             |            |         |
| 项目名称                 |                                                                                                    |                    |                                                                                                    | 设备名称       |             |            |         |
| 项目阶段                 |                                                                                                    |                    |                                                                                                    | 设备位号       |             |            |         |
| 备用                   | 备用                                                                                                    | l                  |                                                                                                    | 说明         |             |            |         |
| 备用                   | 备用                                                                                                    |                    |                                                                                                    |            |             |            |         |
| 液相数据                 |                                                                                                    | 气相数据               |                                                                                                    |            | 其他数据        |            |         |
|                      | <u>物 性 数 据</u>                                                                                                    |                    | 物性数据                                                                                                    |            | 填料选择        | Flexipec-1 | •       |
| 液相密度                 | kg/m3 🗢                                                                                                    | 气相密度               |                                                                                                    | kg/m3 ♀    | 平衡绊斜家       |            | 无量纲 (4) |
| 液相粘度                 | Pa.s 🗘                                                                                                    | 气相粘度               |                                                                                                    | Pa.s 🔹     | 相对语音度       |            | 天長卿(    |
| 液相表面张力               | N/m 🗢                                                                                                    | 气相扩散系数             |                                                                                                    | m2/s 🗢     |             |            |         |
| 液相扩散系数               | m2/s 🗘                                                                                                    | 泛点预设               | 80 🗢                                                                                                    | %          | 参数入         |            | 尤重納 ◇   |
| 液体发泡系数               | 0.8                                                                                                    |                    |                                                                                                    |            |             |            |         |
|                      | 工艺数据                                                                                                    |                    | 工艺数据                                                                                                    |            |             |            |         |
| 液相质量流量               |                                                                                                    | 气相盾量流量             |                                                                                                    | ka/a a     |             |            |         |
|                      | Kg S V                                                                                                    | of Horacia Provide |                                                                                                    | ng s       |             |            |         |
|                      |                                                                                                    |                    |                                                                                                    |            |             |            |         |
| 流动参数                 | 天母纲 🛆                                                                                                    | 最大负荷因子             |                                                                                                    | 无量纲 🔥      | HTIIV       |            |         |
| 没日气冲                 |                                                                                                    | 神论体态               |                                                                                                    |            | עדות        |            |         |
|                      | m/ s 🔍                                                                                                    |                    |                                                                                                    |            | NTOL .      |            | m 🙂     |
| 空速                   | m/s O                                                                                                    | 头际路径               |                                                                                                    | m 🔍        | HTUUV       |            | m O     |
| 液相负荷                 | m/s O                                                                                                    | 千塔压隆(每米)           |                                                                                                    | Pa 🗢       | HETP (等板高度) |            | m 🗢     |
| 气相负荷                 | m/s O                                                                                                    | 湿塔压隆(每米)           |                                                                                                    | Pa O       |             |            |         |
|                      |                                                                                                    |                    |                                                                                                    |            |             |            |         |
|                      | 1                                                                                                    | 准维计算机技术有限责任        | E公司版权所有.htcso                                                                                                    | ft@tom.com |             |            | .:!     |
|                      |                                                                                                    |                    |                                                                                                    |            |             |            |         |
|                      |                                                                                                    | 冬                  | 5.1 SWPC                                                                                                    | 的界面        |             |            |         |
|                      |                                                                                                    |                    |                                                                                                    |            |             |            |         |

**规整波纹填料塔流体力学及传质计算(SWPC)**启动成功后,出现如图 5.1 的 界面。这个界面展示了SWPC全部的输入输出数据。数据集中展示在一个界面上, 便于软件操作。界面的数据区域分成四部分(页):计算、常量、报表和操作性 能图。计算页包含数据输入和计算结果显示;常量是SWPC固化的基本数据;报表 页是所见即所得的计算报告;操作性能图给出了填料塔的操作弹性。

## 5.1.2 菜单介绍

菜单系统如图 5.2 所示。包括两部分功能相同的菜单: 下拉菜单和图标菜

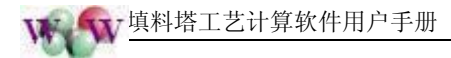

| ● 波纹規整填料塔流体力等<br>上文件 图 报表 ▲ 关于 班             | ▶- <b>空白项目</b><br>帮助中心 |          | - 0 X                                    |  |  |  |  |  |  |
|----------------------------------------------|------------------------|----------|------------------------------------------|--|--|--|--|--|--|
| S 保存报表 <u>P</u> 打印报表           新             | 保存     日本              | 保存报表     | 2011 1 1 1 1 1 1 1 1 1 1 1 1 1 1 1 1 1 1 |  |  |  |  |  |  |
| 计算     常量     报表     操作       項目信息     16日々称 | 生能图                    |          |                                          |  |  |  |  |  |  |
|                                              | 绀                      | 维计算机技术有限 | 艮责任公司版权所有,;;                             |  |  |  |  |  |  |
|                                              | 图 5.2 菜单系统             |          |                                          |  |  |  |  |  |  |

单,便于使用。这里介绍如下。

- (8) 新建。新建立一个计算项目。新建一个项目时,如果当前正在计算的项目 有变动,系统会提示保存。新建要求用户指明一个项目文件名称,然后开 始新的计算;
- (9) 打开。打开一个已经存在的项目。用于对旧项目的重新计算;
- (10) 保存。保存项目;
- (11) 另存为。更名保存目前项目。更名保存后,原来就名称的项目依然存在;
- (12) 保存报表。把计算报告保存为 Excel 格式的文件。这样便于计算报告的共享和交流;
- (13) 打印。打印机算报告;

| 🔹 波纹规整块          | 真料塔流体:       | 力学−空白项目       |                                                                                   | - 🗆 X     |  |  |  |  |
|------------------|--------------|---------------|-----------------------------------------------------------------------------------|-----------|--|--|--|--|
| F. 文件 R. 报表      | ▲ 关于         | Η 帮助中心        |                                                                                   |           |  |  |  |  |
|                  |              | <u>T</u> 帮助主题 |                                                                                   |           |  |  |  |  |
|                  | Ľ,           | ⊻ 这是什么?       |                                                                                   |           |  |  |  |  |
| 新建               | 打开           | ⊻ 官方网站        | 存为 保存报表                                                                           | 操作性能图     |  |  |  |  |
|                  | í +r2 ≢ í wa | ≞ 联系我们        |                                                                                   |           |  |  |  |  |
|                  | 10.72 19     |               |                                                                                   |           |  |  |  |  |
| - 現目信息           |              |               |                                                                                   |           |  |  |  |  |
| 116日々称           |              |               | <u> る # る # る # る # る # る # る # る # る # ま # す # す # す # す # す # す # す # す # す</u> | 加主体公司新知道。 |  |  |  |  |
| 维维计算机技术有限责任公司版权B |              |               |                                                                                   |           |  |  |  |  |
|                  |              | 图 5.3 帮助      | 助菜单                                                                               |           |  |  |  |  |

(14) 帮助。你可以使用几个方法获得帮助。

a) 使用帮助系统。如图 5.3 所示。"帮助主体"可以打开整个帮助文件; 使

用"这是什么?",这时候鼠标变成"?",用此鼠标点击你要帮助的数 据项目,就会出现帮助信息;

- b) F1 快捷帮助。把光标放到你要帮助的数据项目,按下 "F1",就会出现 帮助信息;
- c) **官方留言板**。可以在官方网站的留言板上留言,开发商软件给用户解答问题。网站的地址是: http://www.htcsoft.com。

#### 5.1.3 注意事项

SWPC 正式版本必须在安装加密锁的情况下使用,否则将会出现"初始化失败的"提示。体验版本不需要安装加密锁,但是功能有限制。

任何解密版本和复制的加密狗,计算结果必然有错,SWPC保证: <u>盗版用户</u>的计算结果包括了随即信息、和正版的不一致。

## 5.2 计算

#### 5.2.1 输入数据

SWPC 数据输入分为4部分:项目信息、液相数据、气相数据、其它数据。 数据输入时,请注意单位制。每个数据的单位可随时更改,从右边的单位下拉邝 中选取。选择后,数值会跟着单位制的变化自动变化。

在 PCPC 中,输入数据和计算结果数据区别显示。那些带有背景色的数据都 是根据目前的输入数据计算的出来的,是因变量,用户不能输入和修改这些带有 背景色的数据。

- (1) 项目信息。是一些注释信息,仅仅是为了计算报表的信息完整,不参与计算;
- (2) 液相数据。液相物性数据和工艺数据。这些数据大部分含义比较清楚,只 解释其中的部分:
  - a) **扩散系数**。计算传质时需要溶质在液体中的扩散系数,如果你只计算塔径,并不需要此数据;
  - b) 发泡系数。物系的发泡系数对于泛点气速有很大的影响,进而影响到填 料塔的直径。发泡越强,发泡系数越小。无泡物系发泡系数取 1.0,高泡

物系发泡系数取 0.5,其他的物系的发泡系数在 0.5~1.0 之间酌情选取。

- (3) **气相数据**。气相**物性数据**和**工艺数据**。这些数据大部分含义比较清楚,只 解释其中的部分:
  - a) **扩散系数**。计算传质时需要溶质在气体中的扩散系数,如果你只计算塔径,并不需要此数据;
  - b) 泛点预设。填料塔的空塔气速常常在泛点气速的 50 %~80%之间操作。 这里预先设定这个百分数,实际的泛点百分数与发泡系数和最终塔径的 圆整有关。泛点预设数值越大,操作点越接近泛点,塔径越小。但是过 于接近泛点的操作容易引起液泛,必须慎重。
- (4) 其他数据。
  - a) 平衡线斜率。该参数是体系气液平衡关系恒利定律: y=mx 中的 m。计 算吸收塔时,输入该数据。当气液平衡线为曲线时选取比较困难,此时 一般取 0.4~0.8。计算时,可以改变气液平衡曲线,看看计算结果,如 果影响不大,可以取保守值。不计算传质时,不用输入此数据。平衡线 斜率和相对挥发度是互斥的,只能输入一个;
  - b) 相对挥发度。该参数是体系气液平衡关系:

 $y = \frac{\alpha x}{1 + (\alpha - 1)x}$ 中的 $\alpha$ 。计算蒸馏塔时输入该数据,不计算传质时,不用输入此数据。相对挥发度和平衡线斜率是互斥的,只能输入一个。

#### 5.2.2 计算

由于 SWPC 使用的是维维软件的"实时相应技术",用户并不需要做专门的 计算操作。用户输入 5.2.1 中说明的数据,计算自动进行,输入数据的过程就是 计算过程。当数据输入完成后,计算即告完成。

## 5.3 结果输出

SWPC 的结果输出有两种途径:直接打印和输出到 Excel 文件。生成 Excel 文件有利用结果传送和共享:使用结果的用户不必拥有 PCPC,他们只要有 Excel 就可以浏览、编辑和重新打印机算报表。

输出结果时候,你应当转到"报表"页面,然后输出,以便报表对应最新的

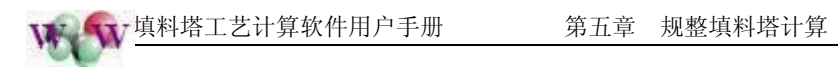

计算结果,如图 5-4。

| <ul> <li>波纹規整:</li> <li>正文件 图报表</li> </ul> | <b>填料塔流体力</b><br>: <u>▲</u> 关于… <u>1</u> | <b>学−空白项目</b><br>〔帮助中心 |                     |      | -                                                                                                    | □ ×      |  |  |  |
|--------------------------------------------|------------------------------------------|------------------------|---------------------|------|----------------------------------------------------------------------------------------------------|----------|--|--|--|
| 新建                                         | <mark>Ед</mark><br>17 <del>Л</del>       | 保存                     | ●<br>日本<br>日本<br>日本 | 保存报表 | 2010年1月1日<br>1月1日日日<br>1月1日日日<br>1月1日日<br>1月11日<br>1月11日<br>1月111日<br>1月111日<br>1月111日<br>1月111日<br>1月111日<br>1月111日<br>1月1111<br>1月1111<br>1月1111<br>1月1111<br>1月1111<br>1月1111<br>1月11111<br>1月11111<br>1月11111<br>1月111111 | 2<br>178 |  |  |  |
| 计算 常量                                      | ↓ 报表 ↓ 操作                                | 非性能图                   |                     |      |                                                                                                    |          |  |  |  |
| 項目信息                                       |                                          | 报表                     |                     |      |                                                                                                    |          |  |  |  |
| 项目名称                                       |                                          | $\smile$               |                     |      |                                                                                                    |          |  |  |  |
| 维维计算机技术有限责任公司版权所有.1.;;                     |                                          |                        |                     |      |                                                                                                    |          |  |  |  |
| -                                          |                                          | 图 5-4                  | 报表页面                |      |                                                                                                    |          |  |  |  |

# 5.4 举例

现在列举一个例子。输入数据如表 5-1。

| 物性   | 物性数据     |           |        |           |        |         |       |  |  |  |  |
|------|----------|-----------|--------|-----------|--------|---------|-------|--|--|--|--|
|      |          | <u>液相</u> |        | 气相        |        |         |       |  |  |  |  |
| 1    | 液相密度     | 807       | kg/m3  | 1         | 气相密度   | 2.71    | kg/m3 |  |  |  |  |
| 2    | 液相粘度     | 0.31      | ср     | 2         | 气相粘度   | 0.00906 | ср    |  |  |  |  |
| 3    | 液相表面张力   | 21        | dyn/cm | 3         | 气相扩散系数 | 0.0427  | cm2/s |  |  |  |  |
| 4    | 液相扩散系数   | 4.26E-06  | cm2/s  | 4         | 泛点预设   | 80      | %     |  |  |  |  |
| 5    | 液体发泡系数   | 1.0       |        | 5         |        |         |       |  |  |  |  |
| ᆂ    | <u> </u> |           |        |           |        |         |       |  |  |  |  |
|      |          | <u>液相</u> |        | <u>气相</u> |        |         |       |  |  |  |  |
| 1    | 液相质量流量   | 90612     | kg/h   | 1         | 气相质量流量 | 108720  | kg/h  |  |  |  |  |
|      |          |           |        |           |        |         |       |  |  |  |  |
| 其他数据 |          |           |        |           |        |         |       |  |  |  |  |
| 1    | 填料选择     | 12;鲍尔环;   | 38;金属  | 3         |        |         |       |  |  |  |  |
| 2    | 平衡线斜率    | 0.405     |        | 4         |        |         |       |  |  |  |  |

输入输出数据全部集中在软件界面上,如图 5-5。其中带有背景色的数据是 自动计算出来的。

表 5-2 是 这个计算输出的完整的计算报告。

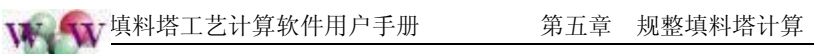

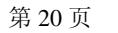

٦

| UK R 据录              | 項料増減1本。<br>5 ↓ 关于 | リ字−C:\!<br>〒 報助中# | rogra | a File                | s (Column:        | \$\4252.77     | 企具科培び         | 「神力子     | \examp1   | el.sp | _            |             |            |        | - |
|----------------------|-------------------|-------------------|-------|-----------------------|-------------------|----------------|---------------|----------|-----------|-------|--------------|-------------|------------|--------|---|
|                      |                   |                   |       |                       |                   |                |               |          |           |       |              | -           |            |        |   |
|                      |                   |                   |       | Œ                     |                   | 1              |               | 3        |           |       |              |             |            |        |   |
| 新建                   | 打开                | 保存                | ĩ L   | 另存为                   | 保存报               | 表 操作           | 性能图           | 打印       |           |       |              |             |            |        |   |
| 算 】 常量               | 报表】操              | 作性能图              |       |                       |                   |                |               |          |           |       |              |             |            |        |   |
| 目信息                  |                   |                   |       |                       |                   |                |               |          |           |       |              |             |            |        |   |
| 页目名称                 | 粗笨分离工程            | Ł                 |       |                       |                   |                |               |          | 设备名称      | 苯-甲:  | 苯蒸馏塔         |             |            |        |   |
| 页目阶段                 | 初步设计              |                   |       |                       |                   |                |               |          | 设备位号      | T-100 |              |             |            |        |   |
| 备用                   |                   |                   |       | 备用                    |                   |                |               |          | 说明        | 测试题   | 包目1          |             |            |        |   |
| 备用                   |                   |                   |       | 备用                    |                   |                |               |          | WU        |       |              |             |            |        |   |
| 相数据                  |                   |                   |       |                       | 气相激               | 据              |               |          |           |       | 其他教          | 敗据          |            |        |   |
|                      | 物性                | 数据                |       |                       |                   |                | 物性数           | 丢        |           |       | 埴彩           | 选择          | Sulzer250X | 0      |   |
| 夜相密度                 | 807               |                   | kg/m3 | ٥                     | 气相答               | 度              | 2.71          |          | kg/m3     | •     | 亚渔           | 动动          | 0.405      | 王母纲へ   |   |
| 刻相粘度                 | 0.31              |                   | cp    | ٥                     | 气相制               | 5度             | 0.00906       |          | ср        | ٥     | +07H         |             | 0.405      | 71里約 🗸 |   |
| 复相表面张:               | 力 0.021           |                   | N/m   | ٥                     | 气相的               | 散系数            | 0.0427        |          | cm2/s     | •     | <b>不自</b> /公 | 推反度         | 2.821718   | 九重納 ♀  |   |
| 复相扩散系统               | 数 4.26E-0         | J6                | cm2/s | ٥                     | 泛点到               | 殿设             | 80            | ٥        | %         |       | 参数           | (λ          | 0. 4859356 | 无量纲 ◇  |   |
| 夜体发泡系?               | 數 1.0             | ٥                 |       |                       |                   |                |               |          |           |       |              |             |            |        |   |
|                      | τ #               | 海县                |       |                       |                   |                | 工艺教           | F        |           |       |              |             |            |        |   |
| ★→□ 任且)法             |                   | <u>x</u> .n       |       |                       | /= +0 f           |                |               |          |           |       |              |             |            |        |   |
| <b>仪相<u></u>凤重初6</b> | 重 25.11           |                   | kg/ s | 0                     | 一小白鸟              | 進沉重            | 30.2          |          | kg/s      | 0     |              |             |            |        |   |
|                      |                   |                   |       |                       |                   |                |               |          |           |       |              |             |            |        |   |
|                      |                   |                   |       |                       |                   |                |               |          |           |       |              |             |            |        |   |
| 参数                   | . 04829744        |                   | 无量纳   | <ul> <li>↓</li> </ul> | (大负荷因于            |                | 1151493       |          | 九星纲       | 0     | HTUV         |             | 0.3461518  | m ¢    |   |
| :气速                  | . 983731          |                   | m/s   | ♦ 19                  | 论塔径               | 2.             | 990112        |          | m         | ٥     | HTVL.        |             | 0.2615811  | m 🗘    |   |
| ē 1                  | . 586985          |                   | m/s   | ۵ 💈                   | <u>。际塔径</u>       | 3              |               |          | m         | •     | htuov        |             | 0. 4732634 | m 🗢    | 1 |
| 1负荷 (                | . 004412425       |                   | m/s   | ∘ ∃                   | -塔压隆 (毎オ          | <u>5)</u> 15   | 5.467         |          | Pa        | •     | HETP (等核     | <u>〔高度〕</u> | 0.6643998  | m O    | 1 |
| <b>1</b> 负荷          | . 576541          |                   | m/s   | 0 1                   | 2塔 <u>压降 (毎</u> ≯ | <li>() 86</li> | . 41193       |          | mmH20     | 0     |              |             |            |        |   |
|                      |                   |                   |       |                       |                   |                |               |          |           |       |              |             |            |        |   |
|                      |                   |                   |       | 48                    | ****;+管扩扰;        | 于方限主任          | 小司新权的         | 方 hterei | 6191 on   |       |              |             |            |        |   |
|                      |                   |                   |       | PE                    | が田上上 3年4月13天~     | NHPRDULL.      | 2° 9178000771 | 间.ntcsoi | terom.com |       |              |             |            |        |   |
|                      |                   |                   |       |                       |                   | <b>D</b> -     |               |          | 1 661     | -1-+  |              |             |            |        |   |

表 5-2

Γ

# 举例中输出的完整计算报告

|    | <u>波约</u>  | 如整填料         | 塔流       | 体  | 力学及传质证       | <u>+算报告</u> |       |
|----|------------|--------------|----------|----|--------------|-------------|-------|
| 项  | 目文件        | example1.spw |          | 日  | 期: 2006-9-24 | 计算人手签:      |       |
| 项  | <u>目信息</u> |              |          |    |              |             |       |
| 1  | 项目名称       | 粗笨分离工程       |          |    |              |             |       |
| 2  | 项目阶段       | 初步设计         |          | 7  |              |             |       |
| 3  | 设备名称       | 苯-甲苯蒸馏却      | <b>艾</b> | 8  |              |             |       |
| 4  | 设备位号       | T-100        |          | 9  |              |             |       |
| 5  |            |              |          | 10 |              |             |       |
| 6  |            |              |          | 11 |              |             |       |
| 12 | 说明         | 测试题目1        |          |    |              |             |       |
| 输  | 入数据        |              |          |    |              |             |       |
| 物  | 性数据        |              |          | -  |              |             |       |
|    |            | <u>液相</u>    |          |    | <u>:</u>     | <u>气相</u>   |       |
| 1  | 液相密度       | 807          | kg/m3    | 1  | 气相密度         | 2.71        | kg/m3 |
| 2  | 液相粘度       | 0.31         | ср       | 2  | 气相粘度         | 0.00906     | cp    |

| A.     | <b>、</b> 填料塔工艺计算软件用户手册 | H. |
|--------|------------------------|----|
| - 10 A | 9118                   | _  |

| 3 | 液相表面张力     | 0.021       | N/m   | 3  | 气相扩散系数     | 0.0427      | cm2/s |
|---|------------|-------------|-------|----|------------|-------------|-------|
| 4 | 液相扩散系数     | 4.26E-06    | cm2/s | 4  | %          | 80          |       |
| 5 | 液体发泡系数     | 1.0         |       | 5  |            |             |       |
|   |            |             |       |    |            |             |       |
|   |            |             |       |    |            |             |       |
|   |            |             |       |    |            |             |       |
|   |            |             |       |    |            |             |       |
|   |            |             |       |    |            |             |       |
| 工 | <u>艺数据</u> |             |       |    |            |             |       |
|   |            | <u>液相</u>   |       |    |            | <u>气相</u>   |       |
| 1 | 液相质量流量     | 90612       | kg/h  | 1  | 气相质量流量     | 108720      | kg/h  |
|   |            |             |       |    |            |             |       |
|   |            |             |       |    |            |             |       |
|   |            |             |       |    |            |             |       |
| 其 | <u>他数据</u> |             |       |    |            |             |       |
| 1 | 填料选择       | Sulzer250X  |       | 3  | 相对挥发度      | 1.304206E46 |       |
| 2 | 平衡线斜率      | 0.405       |       | 4  | 参数 λ       | 0.4859356   |       |
| 计 | <u>算结果</u> |             |       |    |            |             |       |
| 1 | 流动参数       | 0.04829744  |       | 8  | 最大负荷因子     | 0.1151493   |       |
| 2 | 泛点气速       | 1.983731    | m/s   | 9  | 理论塔径       | 2.990112    | m     |
| 3 | 空速         | 1.586985    | m/s   | 10 | 实际塔径       | 3           | m     |
| 4 | 液相负荷       | 0.004412425 | m/s   | 11 | 干塔压降(每米)   | 155.467     | Pa    |
| 5 | 气相负荷       | 1.576541    | m/s   | 12 | 湿塔压降(每米)   | 86.41193    | mmH2O |
| 6 | HTUV       | 0.3461518   | m     | 13 | HTUOV      | 0.4732634   | m     |
| 7 | HTUL       | 0.2615811   | m     | 14 | HETP(等板高度) | 0.6643998   | m     |

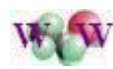

# 第六章 Hysys 接口

# 6.1 简介

PCPC 的工艺、物性数据也可以从 Hysys 获得,从而快速、准确和方便地实现 PCPC 数据输入。这一切通过 Hysys 接口实现。

# 6.2 接口使用方法

| 🔮 波纹規整         | 填料塔流体力学−空白项目                      |          |         |                   | - • ×   |  |  |  |  |  |
|----------------|-----------------------------------|----------|---------|-------------------|---------|--|--|--|--|--|
| ▶ 文件 ▶ 报表      | ▲关于 氷帮助中心                         | r r      |         |                   |         |  |  |  |  |  |
|                |                                   | <b>E</b> |         | <b>M</b> <u>S</u> |         |  |  |  |  |  |
| 新建             | 打开保存                              | 另存为      | 保存报表 擦  | 作性能图 打印           | 连接Hysys |  |  |  |  |  |
| 计算 常量 报表 操作性能图 |                                   |          |         |                   |         |  |  |  |  |  |
| 項目信息           |                                   |          |         | Hysys 接口          |         |  |  |  |  |  |
| 项目名称           |                                   |          |         |                   | 设备名称    |  |  |  |  |  |
| 项目阶段           |                                   |          |         |                   | 设备位号    |  |  |  |  |  |
| 备用             |                                   | 备用       |         |                   | 说明      |  |  |  |  |  |
| 备用             |                                   | 备用       |         |                   |         |  |  |  |  |  |
| 液相数据           |                                   |          | 气相数据    |                   | t       |  |  |  |  |  |
|                | <u>物性数据</u>                       |          |         | <u>物性数据</u>       |         |  |  |  |  |  |
| 液相密度           | kg                                | /m3 🗢    | 气相密度    |                   | kg/m3 ♀ |  |  |  |  |  |
| 液相粘度           | Pa.                               | s 🗢      | 气相粘度    |                   | Pa.s 🔍  |  |  |  |  |  |
|                | 维维计算机技术有限责任公司版权所有.htcsoft@tom.com |          |         |                   |         |  |  |  |  |  |
|                |                                   | 图 6-1 H  | ysys 接口 |                   |         |  |  |  |  |  |

PCPC 的接口使用非常方便。用户首先启动 Hysys 流程模拟系统,打开包含 塔模块的流程模拟文件(Case)。在 PCPC 中,按下"连接 Hysys"按钮,如图 6-1,然后出现如图 6-2 的画面,左边"塔器模块"列出了 Hysys 中所有的塔器 模块。用鼠标选择一个塔器模块,然后按下"获得数据",所选塔器模块的数据 自动出现在右边的数据窗口中。最后,按"确定",数据就填写到 PCPC 中,如 图 6-3。如果不需要 Hysys 自动数据倒入 PCPC,可以选择"取消"放弃操作。

"塔径位置选择"用于指定选择数据的理论板位置。"自动"选择气液流量 最大的理论板,"指定"用于指定理论板号码。理论板编号时,塔顶冷凝器编号 为0,再沸器为编号最大的一块理论板。通常情况下,不应当指定这两个理论板

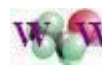

### 输入数据,因为它们不是真正的塔盘。

除过扩散系数,可以从 Hysys 中自动倒入所有的工艺、物性数据,因为 Hysys

没有扩散系

| 连接Hysys                         | ×                                                                                                    | 数 |
|---------------------------------|----------------------------------------------------------------------------------------------------|---|
| 塔器模块<br>T-100<br>T-101<br>T-102 | 塔径位置(理论版编号)<br>● 自动   ○ 指定   1                                                                                                    |   |
| T-102<br>T-103                  | MaxVNo=20<br>Fv=2.75686017475579<br>Dv=8.0587028680758<br>Vv=1.10693886693251E-5<br>MaxLNo=19<br>F1=2.88160962462423<br>D1=1519.33503592254<br>V1=0.000364074749061586<br>S1=0.0163066384433361 |   |
| ✓ 获得数据                          | 航空 🗶 取消                                                                                                    |   |
| 图 6-2 Hysys 中的堵                 | 器模块和对应数据                                                                                                    |   |

| <ul> <li>         · 波纹规整填料带流体力学-空白项目         · □ ×         · □          · □ ×         · □          · □          · □</li></ul> |              |         |    |         |                     |         |  |  |  |
|----------------------------------------------------------------------------------------------------|--------------|---------|----|---------|---------------------|---------|--|--|--|
| 新建                                                                                                    | 打开 保ィ        | ● 日本    | ·为 | 保存报表 操作 | <b>ゴ</b><br>E性能图 打印 | 正接Hysys |  |  |  |
| 计算 常量 报表 操作性能图                                                                                                    |              |         |    |         |                     |         |  |  |  |
| 項目信息                                                                                                    |              |         |    |         |                     |         |  |  |  |
| 项目名称                                                                                                    |              |         |    |         |                     | 设备名称    |  |  |  |
| 项目阶段                                                                                                    |              |         |    |         |                     | 设备位号    |  |  |  |
| 备用                                                                                                    |              | 备用      |    |         |                     | 说明      |  |  |  |
| 备用                                                                                                    |              |         | 用  |         |                     |         |  |  |  |
| 液相数据     气相数据       物性数据     物性数据                                                                                             |              |         |    |         |                     |         |  |  |  |
| 液相密度                                                                                                    | 1519.335     | kg/m3 🔹 |    | 气相密度    | 8.058703            | kg/m3 🗢 |  |  |  |
| 液相粘度                                                                                                    | 0.0003640747 | Pa.s 🗢  |    | 气相粘度    | 1.106939E-05        | Pa.s 🗢  |  |  |  |
| 液相表面张力                                                                                                    | t 0.01630664 | N/m 🔹   |    | 气相扩散系数  |                     | m2/s 🔹  |  |  |  |
| 液相扩散系数                                                                                                    | X            | m2/s ≎  |    | 泛点预设    | 80 🗢                | *       |  |  |  |
| 维维计算机技术有限责任公司版权所有.htcsoft@tom.com                                                                                             |              |         |    |         |                     |         |  |  |  |
| 图 6-3 Hysys 塔器模块对应数据自动导入到 PCPC 中                                                                                              |              |         |    |         |                     |         |  |  |  |

# 第七章 其它

# 7.1 软件升级

"维维软件"是西安市维维计算机技术有限责任公司的品牌,也是公司的主营业务。维维软件致力于工程计算软件开发,产品不断升级换代,以满足用户的需求。正式版本的用户将会得到良好的服务,包括软件升级。升级的途径包括电子邮件、官方网、邮局站等,确保用户在第一时间得到升级产品。

# 7.2 软件版本和非法破解

- 试用版本的作用是让用户测试软件的基本性能,以便用户决策是否需要相关 软件;
- <u>试用版本</u>可以任意传播,但<u>不得修改软件</u>,<u>不得破坏其完整性</u>;
- <u>试用版本的气液流量</u>是<u>固定</u>的,不能改变;
- <u>试用版本</u>不能保存数据;
- 任何<u>非法手段</u>不能把<u>试用版本</u>演变为<u>正式版本;</u>
- 任何**破解的正式版本**计算肯定出现随即错误。

## 7.3 维维软件电子资讯

官方网站: <u>http://www.htcsoft.com</u>

电子邮件: <u>htcsoft@tom.com</u>